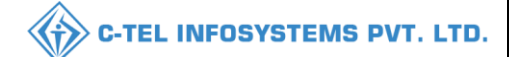

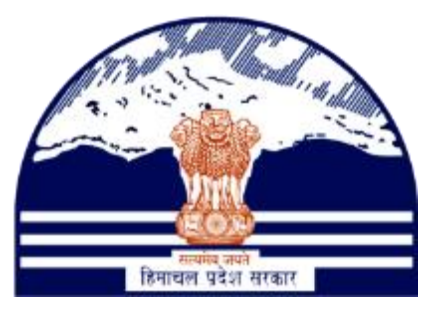

## DEPARTMENT OF STATE TAXES AND EXCISE GOVT.OF HIMACHAL PRADESH

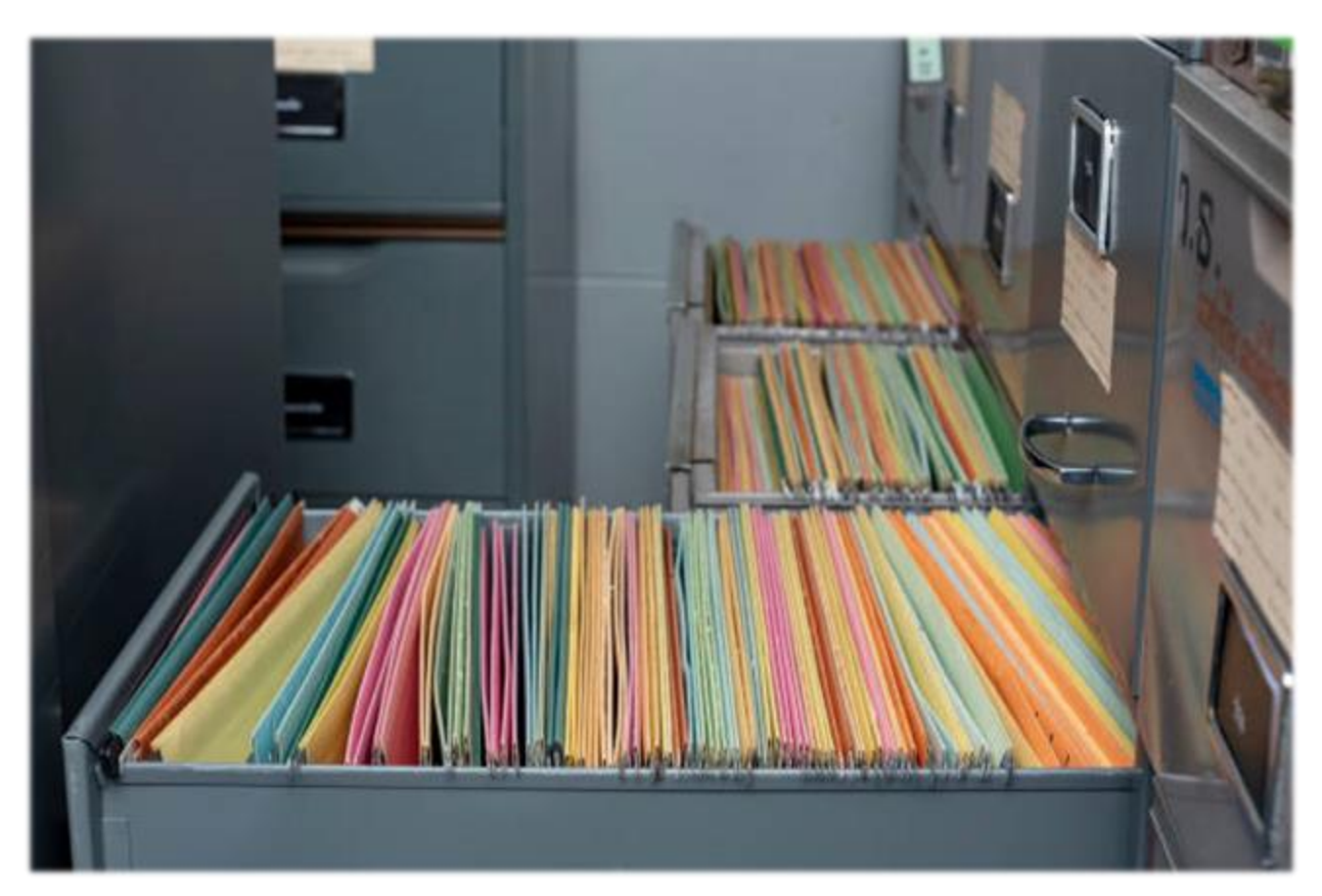

# Record Keeping User Reference Manual

C-TEL INFOSYSTEMS PVT. LTD Hyderabad, Telangana

| C-TEL INFOSYSTEMS PVT. LTD.           |
|---------------------------------------|
| Table Of Contents                     |
| 1.Overview:                           |
| 2.Helpful Resources:2                 |
| 2.1 System Requirements:2             |
| 2.2 Help and Contact Information2     |
| Rack Creation at Excise Clerk3        |
| Record Keeping at District Office     |
| Record Keeping at Excise Clerk9       |
| Record Retrieval at District Office14 |
| Record Retrieval at Excise Clerk18    |
| Record Return at District Office22    |

**\*\*user required to handle all alert pop-up by clicking ok**\*\*

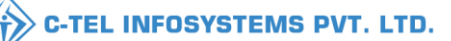

## 1.0verview:

- Implementation Of An E-Governance Systems for Excise Functions Of "Department of State Taxes and Excise Government Of Himachal Pradesh"
- The Purpose of This Document Is to Provide a Detailed Description to The User Which Helps to Perform Record Keeping Management present in Other Department Process.

## 2.Helpful Resources:

#### 2.1 System Requirements:

**Operating System** 

• Ubuntu Version No:20.0.4

#### Connectivity

• For Data Transmission There Should Be Connectivity Installed at wholesaler.

#### **Browser:**

- Application Is Compatible with Latest Mozilla and Chrome
- 2.2 Help and Contact Information <u>RefHeading</u> Toc55762824

## Rack Creation at Excise Clerk

#### Login Page

> User needs to access the web application using the provided URL.

|                                                                                                    | Welcome!<br>Please login to your account  |                          |                  |  |  |
|----------------------------------------------------------------------------------------------------|-------------------------------------------|--------------------------|------------------|--|--|
|                                                                                                    | User Name                                 |                          | 4                |  |  |
| Department of State Taxes and Excise                                                                                                    | Password                                  |                          | ۲                |  |  |
| Government of Himachal Pradesh                                                                                                    | Verification Code *                       | 34785                    | Get a new code   |  |  |
|                                                                                                    | Enter Verification Code                   |                          | U                |  |  |
|                                                                                                    |                                           |                          | Forgot password? |  |  |
|                                                                                                    | 2                                         | Login                    |                  |  |  |
|                                                                                                    | ➔ Vigilance & Enforcement                 | → RTI                    |                  |  |  |
|                                                                                                    | → Track Status                            | → EoDB Da                | shboard          |  |  |
|                                                                                                    | ➔ Download User Manuals                   | → Third Pa               | rty Verification |  |  |
|                                                                                                    | ➔ Download Application Forms              | → Excise D:              | ashboard         |  |  |
|                                                                                                    | ➔ Download SOP Documents                  | → Activity               | Videos           |  |  |
|                                                                                                    | → Frequently Asked Questions              | → Downloa                | d APK            |  |  |
| The the second second second                                                                                                    | Don't hav                                 | e an account? Sign U     | Jp               |  |  |
| and the second second sec | Helpdesk Number: 91820579-7<br>91820594-2 | 3/74/78 , 918205<br>8/38 | 80-40/70/82 ,    |  |  |

- > Once login page appears, Clerk should provide valid credentials and should click on login.
- > Once user is logged into the application as Clerk, a dashboard with modules will be shown.
- > User needs to click on Record Management Tab to Create a Rack.

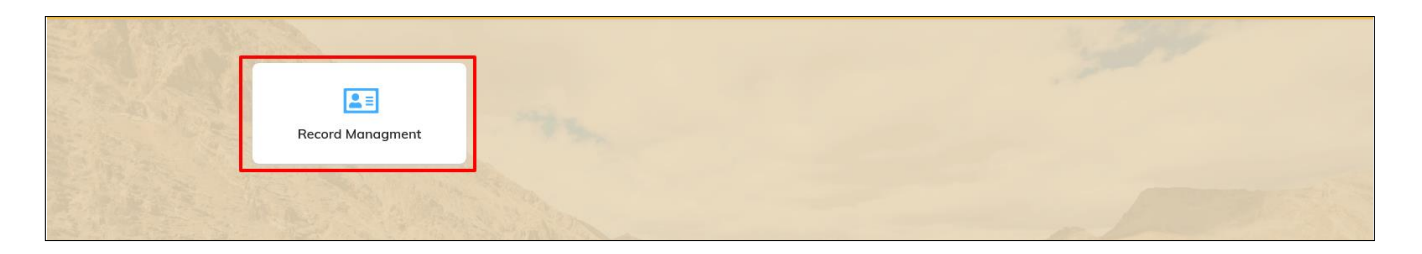

## (+) Rack Creation

a page will be viewed where user should mouse hover on Record Management Tab & click on Rack Creation.

|                                                               |       | C-TEL INFOSYSTEMS PVT. LTI                             |
|---------------------------------------------------------------|-------|--------------------------------------------------------|
|                                                               |       |                                                        |
| Record Managment      Rack Creation      File Record Creation | 11.70 | Record Management > File Record Creation               |
| File Association<br>File Location<br>File Movement Request    |       | Start Date 📸 22-Feb-2021 End Date 🚔 22-Feb-2021 Search |

- > Once User clicks on Rack Creation he should view the below fields.
- User Should select District, Branch, Block, Floor, Department & Section from the different options available in the drop-down.
- > User needs to enter Number of Partitions in Rack(Slots) & Capacity of Slot.

| () Record Managment ~ |                                         |                |                                   |
|-----------------------|-----------------------------------------|----------------|-----------------------------------|
| RACK CREATION         |                                         |                | Record Management > Rack Creation |
|                       |                                         | Rack Creation  |                                   |
|                       | Select District*                        | Shimla         |                                   |
|                       | Select Branch*                          | Head Quarter 👻 |                                   |
|                       | Select Block*                           | BLOCK A +      |                                   |
|                       | Select Floor*                           | FLOOR 1 +      |                                   |
|                       | Select Department*                      | DEPT AB +      |                                   |
|                       | Select Section*                         | QC SECTION +   |                                   |
|                       | Number of Partitions in Rack (Slots): * | 4              |                                   |
|                       | Capacity of Slot: *                     | 2              |                                   |
|                       |                                         | Save           |                                   |

> User need to click on OK for the creation of Rack successfully.

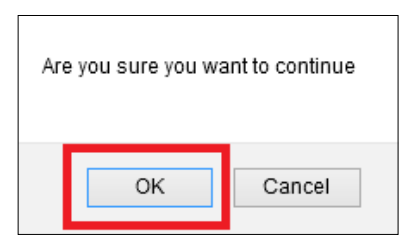

> User will get File Location page & should get a Rack details with the Slots numbers.

| Recor  | d Managmen | t ·          | 1786.   |         |            | 1          |             | 1           | Record Management > File Location |
|--------|------------|--------------|---------|---------|------------|------------|-------------|-------------|-----------------------------------|
| 10     | •          |              |         | _       | _          |            |             |             | Search:                           |
| S.no 🕈 | District   | Branch       | Block   | Floor   | Department | Section    | Rack Number | Slot Number | File Number                       |
| 31     | Shimla     | Head Quarter | BLOCK A | FLOOR 1 | DEPT AB    | QC SECTION | R00008      | R00008-1    |                                   |
| 32     | Shimla     | Head Quarter | BLOCK A | FLOOR 1 | DEPT AB    | QC SECTION | R00008      | R00008-2    |                                   |
| 33     | Shimla     | Head Quarter | BLOCK A | FLOOR 1 | DEPT AB    | QC SECTION | R00008      | R00008-3    |                                   |
| 34     | Shimla     | Head Quarter | BLOCK A | FLOOR 1 | DEPT AB    | QC SECTION | R00009      | R00009-1    |                                   |
| 35     | Shimla     | Head Quarter | BLOCK A | FLOOR 1 | DEPT AB    | QC SECTION | R00009      | R00009-2    |                                   |
| 36     | Shimla     | Head Quarter | BLOCK A | FLOOR 1 | DEPT AB    | QC SECTION | R00009      | R00009-3    |                                   |
| 37     | Shimla     | Head Quarter | BLOCK A | FLOOR 1 | DEPT AB    | QC SECTION | R00010      | R00010-1    |                                   |
| 38     | Shimla     | Head Quarter | BLOCK A | FLOOR 1 | DEPT AB    | QC SECTION | R00010      | R00010-2    |                                   |
|        |            |              |         |         |            |            |             |             |                                   |

> Clerk should click on 'Logout' button to logout successfully from application.

## Record Keeping at District Office

### **Deputy Commissioner:**

- > User needs to access the web application using the provided URL.
- Once login page appears, Deputy Commissioner should provide valid credentials and should click on login.

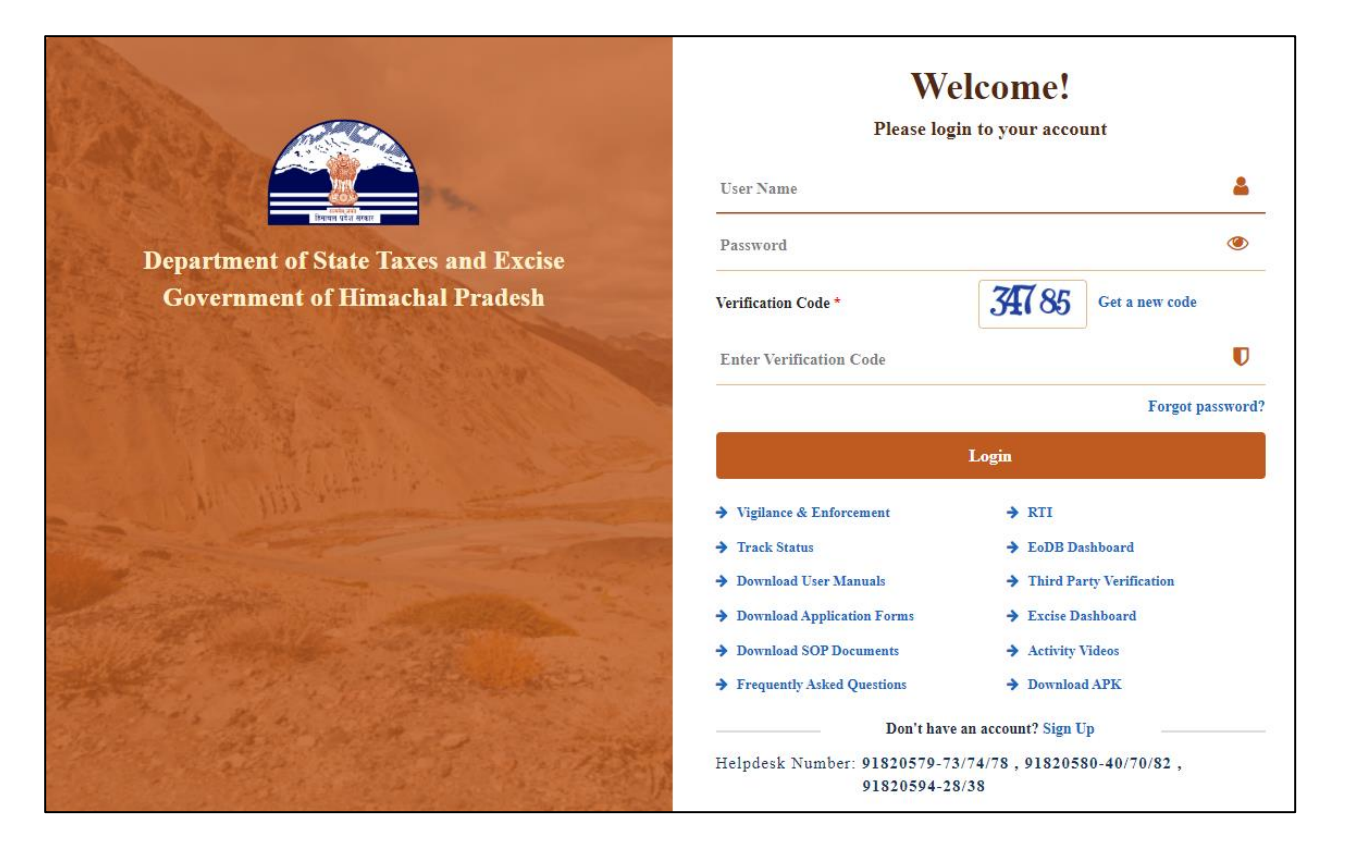

> Once user is logged into the application as DC, a dashboard with modules will be shown.

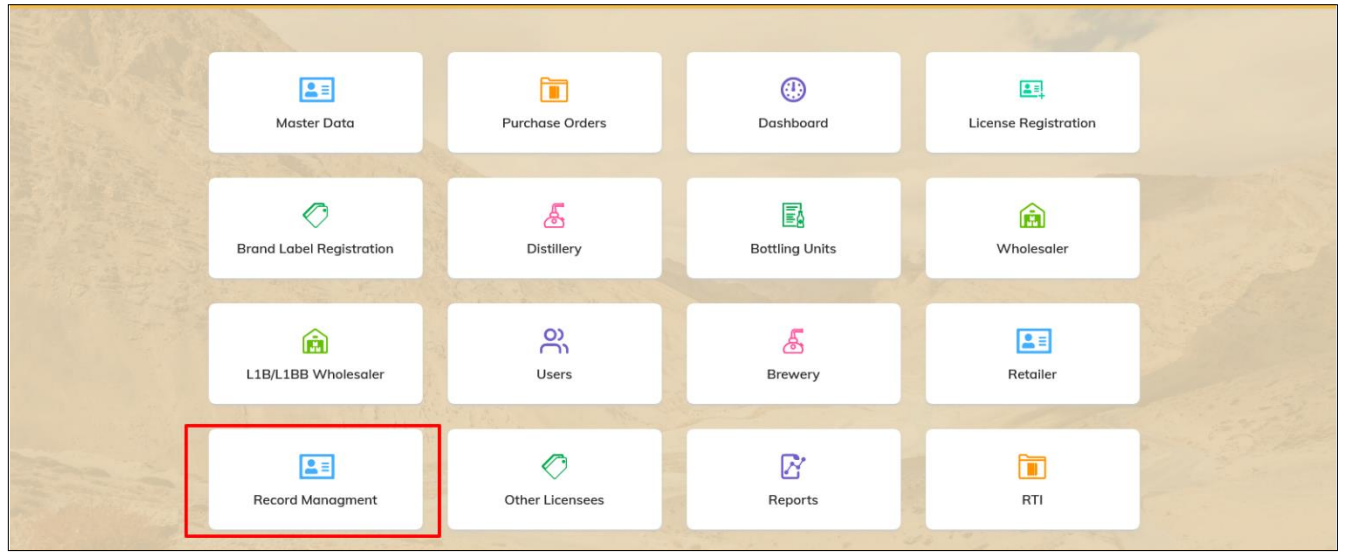

> User needs to click on Record Management Tab to view.

| Dasboard V Master Data V   Purchase Orders V License Registration V   Brand Label Registration V Other Licensees V   CORD KEEPING REQUEST     Start Date   22-Feb-2021   End Date   22-Feb-2021   Search:   License Number A   Application Type   Requested By   Requested To   Requested On   Remarks   Starts |                                |                          |                        |                          | ~                  | C-TEL IN            | FOSYSTE             | MS PVT         |
|----------------------------------------------------------------------------------------------------|--------------------------------|--------------------------|------------------------|--------------------------|--------------------|---------------------|---------------------|----------------|
| ECORD KEEPING REQUEST     Record Management > Record Keeping       Start Date     22-Feb-2021     End Date     22-Feb-2021     Search:       10     -                                                                                                    | Dasboard - 📕 Mas               | ster Data ~ 💮 Purchase C | Drders v 또 License Reg | jistration -> 🖉 Brand La | bel Registration ~ | Other Licensees ~   | 출 Distillery ~      |                |
| Start Date     m     22-Feb-2021     End Date     m     22-Feb-2021     Search:       10     •       License Number *     Application Type     Requested By     Requested To     Request Raised On     Remarks     Status                                                                                       | DRD KEEPING REQUE              | EST                      | 140                    |                          |                    | Record Manage       | ement > Record K    | eeping Request |
| License Number * Application Type Requested By Requested To Request Raised On Remarks Status                                                                                                    | *                              |                          |                        | Start Date 🗎 27          | 2-Feb-2021         | End Date 🗰 22-Feb-2 | Search:             | Search         |
| No data available                                                                                                    | nse Number *<br>data available | Application Type         | Requested By           | Requested To             | Request Raised O   | n Rem               | arks S <sup>a</sup> | atus           |

- > User clicks on (+) ADD REQUEST to raise request for record keeping to Excise clerk.
- > Once User clicks on (+) Add Request he should view the below fields.

| Select Clerks*        | Mr. Clerk 🔹             |
|-----------------------|-------------------------|
| Type Of Module*       | Licensee Registration 🗸 |
| Enter License Number* | 6046191521(RetailSale   |
| Remarks*              | Make a file for record  |

- User Should select Clerk & Type of Module from the different options available in the dropdown.
- > User needs to enter License Number & Remarks.
- > User should click on Send Request, to Send a request to Excise Clerk for Record Keeping.

|         | Select Clerks* | Mr. Clerk 🔹                            |  |
|---------|----------------|----------------------------------------|--|
| т       | ype Of Module* | Licensee Registration 🖌                |  |
| Enter L | icense Number* | 6046191521(RetailSale                  |  |
|         | Remarks*       | Make a file for record keeping         |  |
| Sino    | Files Uploade  | d By Licensee                          |  |
| 1       | LICENSEE_AM    | IOUNT_CAPITAL(amountCapital_2021.pdf)  |  |
| 2       | LICENSEE_SIT   | E_PLAN(sitePaIn_2021.pdf)              |  |
| 3       | LICENSEE_SE    | LF_DECLARION(selfDeclaration_2021.pdf) |  |
| 4       | LICENSEE_CO    | PY_PAN(copyPan_2021.pdf)               |  |
| 5       | LICENSEE_AG    | E_PROOF(ageProof_2021.pdf)             |  |

> User can click on OK To forward a request successfully to Excise Clerk for Record Keeping.

C-TEL INFOSYSTEMS PVT. LTD.

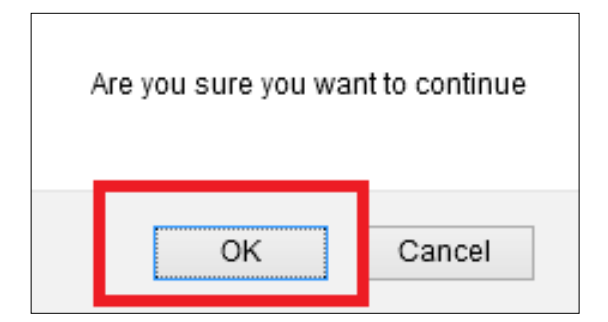

| 🕛 Dasboard 🗸 🛛 💵 Me    | aster Data 🗸 🏾 🕘 Purchas | e Orders 🗸 💷 L | icense Registration 🗸 | Brand Label Registration | 🖉 Other Licensees 🗸            | 🔏 Distillery ~       |             |
|------------------------|--------------------------|----------------|-----------------------|--------------------------|--------------------------------|----------------------|-------------|
| ECORD KEEPING REQU     | JEST                     | -              |                       |                          | Record Manag                   | gement > Record Keep | ing Request |
|                        |                          |                | St                    | tart Date 🗰 22-Feb-2021  | End Date 🗯 22-Feb-             | 2021                 | Search      |
| 10 •                   |                          |                |                       |                          |                                | Search:              |             |
| License Number *       | Application Type         | Requested By   | Requested To          | Request Raised On        | Remarks                        | Status               |             |
| 6046191521(RetailSale) | License Registration     | Mr. DC Shimla  | Mr. Clerk             | 22-Feb-2021 04:40:16     | Make a file for record keeping | Request Rais         | sed         |
|                        |                          |                |                       |                          |                                |                      |             |

> User can view the forwarded request with a status.

| 🕐 Dasboard ~     | 🔳 Master Data 🗸 | Purchase Orders    | ~ 📗 License Registrat | ion ~ 🛛 🖉 | Brand Label Registration ~ | 🖉 Other Licensees ~            | 🚡 Distillery ~                  |
|------------------|-----------------|--------------------|-----------------------|-----------|----------------------------|--------------------------------|---------------------------------|
| RECORD KEEPIN    | G REQUEST       |                    |                       |           |                            | Record Mana                    | gement > Record Keeping Request |
|                  |                 |                    |                       | Start Dat | 22-Feb-2021                | End Date 🗎 22-Feb              | -2021 Search                    |
| 10 🔹             |                 |                    |                       |           |                            |                                | Search:                         |
| License Number A | Applicati       | ion Type Requ      | uested By Requested   | I To Re   | quest Raised On            | Remarks                        | Status                          |
| 6046191521(Retai | Sale) License R | Registration Mr. D | OC Shimla Mr. Clerk   | 22-       | Feb-2021 04:40:16          | Make a file for record keeping | Request Raised                  |
| + Add Request    |                 |                    |                       |           |                            |                                | Previous Next                   |
|                  |                 |                    |                       |           |                            |                                |                                 |

> User can Log out from Application by clicking on Sign out on top right.

## Record Keeping at Excise Clerk

## Login Page

## **Excise Clerk:**

> User needs to access the web application using the provided URL.

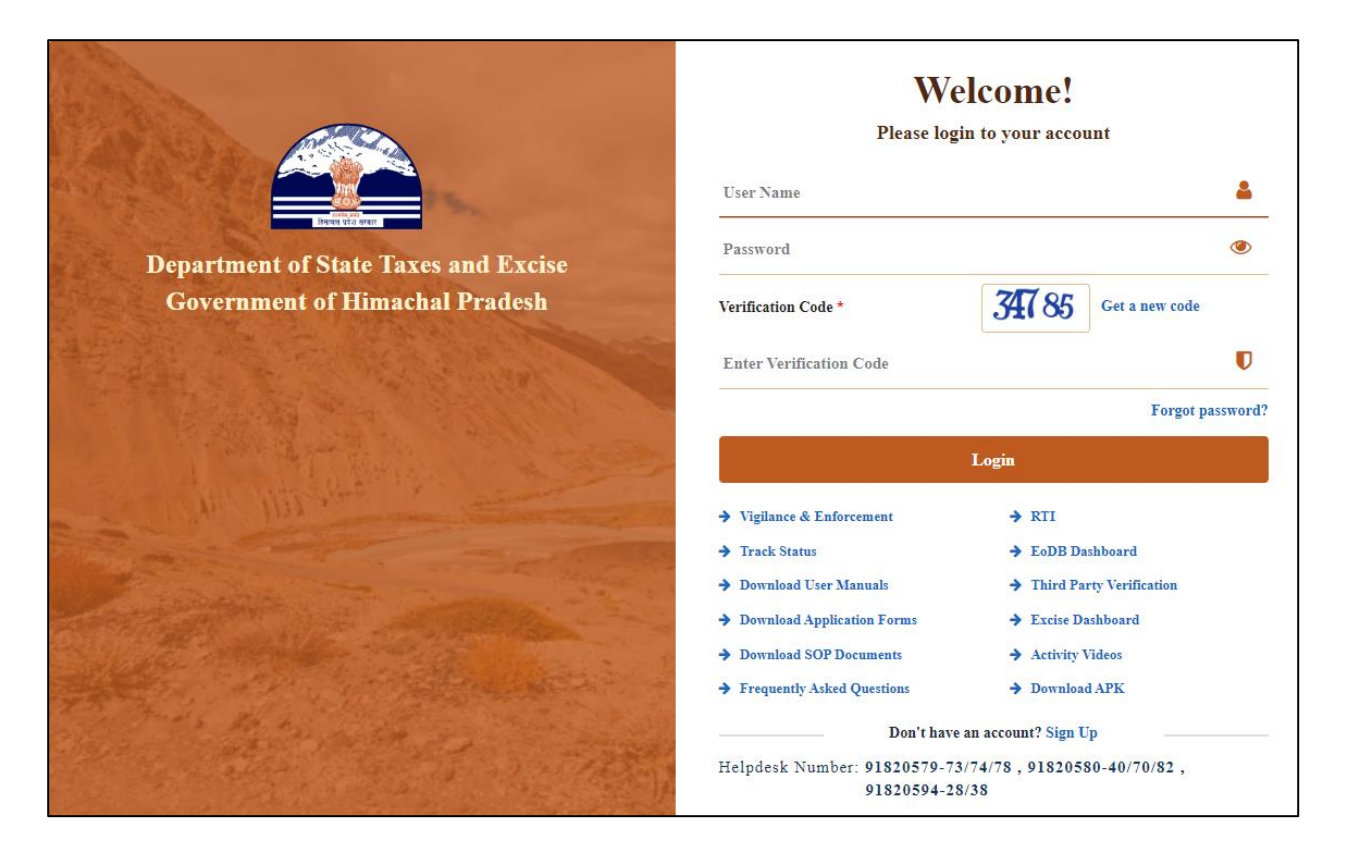

Once user is logged into the application as Excise Clerk, a dashboard with modules will be shown.

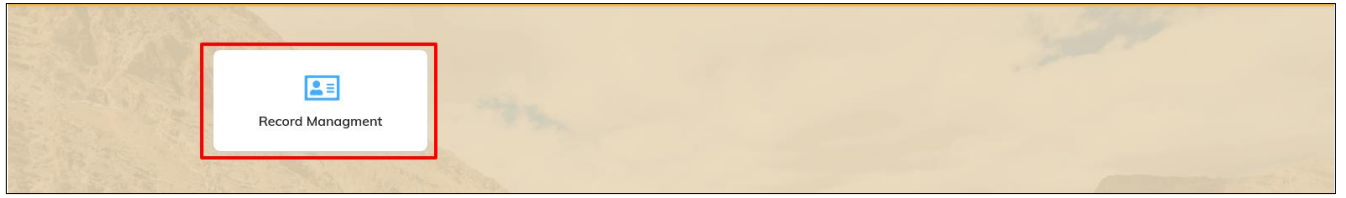

- > User needs to click on Record Management Tab to Accept request of DC.
- Once user clicks on Record Management, a page will be viewed where user can view all raised request for record keeping.

| 🗘 Record Managment 🗸   |              |               |                      |                                |                        |                            |
|------------------------|--------------|---------------|----------------------|--------------------------------|------------------------|----------------------------|
| FILE RECORD CREATION   |              |               |                      |                                | Record Managem         | ent > File Record Creation |
|                        |              |               | Ste                  | art Date 🗎 22-Feb-2021         | End Date 🗎 22-Feb-2021 | Search                     |
| 10 -                   |              |               |                      |                                | Search                 |                            |
| Licensee ID A          | Requested To | Requested By  | Request Raised On    | Remarks                        | Application Type       | Status                     |
| 6046191521(RetailSale) | Mr. Clerk    | Mr. DC Shimla | 22-Feb-2021 04:40:16 | Make a file for record keeping | Licensee Register      | Request Raised             |
|                        |              |               |                      |                                |                        | Previous Next              |

> User should click on 'Request Raised by DC' to accept the request.

- > User can view the documents of licensee & Remarks given by for record keeping
- > User need to provide remarks & click on save.

| File (                                           | Creation          |                                           | >                        | ( |  |
|--------------------------------------------------|-------------------|-------------------------------------------|--------------------------|---|--|
| Sino                                             | Files Name        |                                           | Download Files           |   |  |
| 1                                                | LICENSEE_AMO      | UNT_CAPITAL                               | amountCapital_2021.pdf   |   |  |
| 2                                                | LICENSEE_SITE_    | PLAN                                      | sitePaln_2021.pdf        |   |  |
| 3                                                | LICENSEE_SELF     | DECLARION                                 | selfDeclaration_2021.pdf |   |  |
| 4                                                | LICENSEE_COPY_PAN |                                           | copyPan_2021.pdf         |   |  |
| 5                                                | LICENSEE_AGE_     | PROOF                                     | ageProof_2021.pdf        |   |  |
| Excise Officer<br>Remarks :*<br>Clerk Remarks :* |                   | Make a file for r                         | ecord keeping            |   |  |
|                                                  |                   | Made a new file for license no 6046791521 |                          |   |  |
| Save Close                                       |                   |                                           |                          |   |  |

> User should click on OK to confirm the acceptance of request.

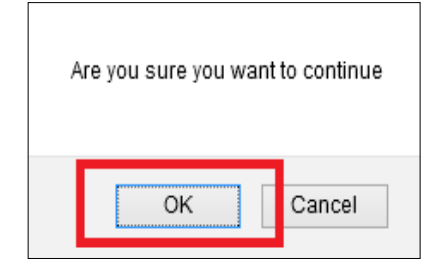

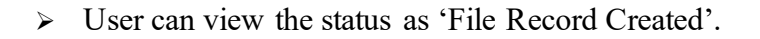

| () Record Managment >  |              |               |                      | a series                       | 350                 |                                |
|------------------------|--------------|---------------|----------------------|--------------------------------|---------------------|--------------------------------|
| FILE RECORD CREATION   | C.R. (Par)   | -             |                      |                                | Record Man          | agement > File Record Creation |
|                        |              |               |                      | Start Date 🛗 22-Feb-2021       | End Date 🛗 22-Feb-2 | 2021 Search                    |
| 10 -                   |              |               |                      |                                |                     | Search:                        |
| Licensee ID *          | Requested To | Requested By  | Request Raised On    | Remarks                        | Application Type    | Status                         |
| 6046191521(RetailSale) | Mr. Clerk    | Mr. DC Shimla | 22-Feb-2021 04:40:16 | Make a file for record keeping | Licensee Register   | File Record Created            |
|                        |              |               |                      |                                |                     | Previous Next                  |

- > User should mouse over on File Association to assign a rack & slot to a file.
- > Once User clicks on File Association he should view the below fields.

| Record Managment                       |                                                        |
|----------------------------------------|--------------------------------------------------------|
| Rack Creation File Record Creation ION | Record Management > File Record Creation               |
| File Association                       | Start Date 🛗 22-Feb-2021 End Date 🛗 22-Feb-2021 Search |
| File Location                          |                                                        |
| File Movement Request                  | Search:                                                |

User Should select File Name, Rack Number & Slot Number from the different options available in the drop-down.

| Record Managment      FILE ASSOCIATION |                                                                                                    | Record Management > File Association |
|----------------------------------------|----------------------------------------------------------------------------------------------------|--------------------------------------|
|                                        | File Association                                                                                                    |                                      |
|                                        | File Name: *         6046191521(RetailSale) (6046191521(Retail *)           Rack Number: *         Rack : R00004           Slot Number: *         R00004-1 |                                      |
|                                        | SI.No Files Uploaded By Save Licensee                                                                                                    |                                      |
|                                        | 1 amountCapital_2021.pdf                                                                                                    |                                      |
|                                        | 2 sitePaln_2021.pdf                                                                                                    |                                      |
|                                        | 3 selfDeclaration_2021.pdf                                                                                                    |                                      |
|                                        | 4 copyPan_2021.pdf                                                                                                    |                                      |
|                                        | 5 ageProof_2021.pdf                                                                                                    |                                      |

> User needs to click on save to complete file keeping into Rack.

> Once user completed File Association, Page should redirect to File Location page where File Location will be shown to User.

| C Reco   | rd Managmen | t ~          | 1350    |         |            |                 |             |             |                                   |  |
|----------|-------------|--------------|---------|---------|------------|-----------------|-------------|-------------|-----------------------------------|--|
| FILE LOC | ATION       |              | SA SEA  |         | 19.5       |                 |             |             | Record Management > File Location |  |
| 10       | T           |              |         |         |            |                 |             |             | Search:                           |  |
| S.no 🕈   | District    | Branch       | Block   | Floor   | Department | Section         | Rack Number | Slot Number | File Number                       |  |
| 1        | Shimla      | Head Quarter | BLOCK A | FLOOR 1 | DEPT AA    | ACCOUNT SECTION | R00001      | R00001-1    | FS_1                              |  |
| 2        | Shimla      | Head Quarter | BLOCK A | FLOOR 1 | DEPT AA    | ACCOUNT SECTION | R00001      | R00001-2    |                                   |  |
| 3        | Shimla      | Head Quarter | BLOCK A | FLOOR 1 | DEPT AA    | ACCOUNT SECTION | R00001      | R00001-3    | FS_5                              |  |
| 4        | Shimla      | Head Quarter | BLOCK A | FLOOR 1 | DEPT AA    | ACCOUNT SECTION | R00001      | R00001-4    | FS_4                              |  |
| 5        | Shimla      | Head Quarter | BLOCK A | FLOOR 1 | DEPT AA    | ACCOUNT SECTION | R00004      | R00004-1    | 6046191521(RetailSale)_9          |  |
| 6        | Shimla      | Head Quarter | BLOCK A | FLOOR 1 | DEPT AA    | ACCOUNT SECTION | R00004      | R00004-2    |                                   |  |
| 7        | Shimla      | Head Quarter | BLOCK A | FLOOR 1 | DEPT AA    | ACCOUNT SECTION | R00004      | R00004-3    |                                   |  |
| 8        | Shimla      | Head Quarter | BLOCK A | FLOOR 1 | DEPT AA    | ACCOUNT SECTION | R00004      | R00004-4    |                                   |  |
| 9        | Shimla      | Head Quarter | BLOCK A | FLOOR 1 | DEPT AA    | ACCOUNT SECTION | R00004      | R00004-5    |                                   |  |

| E CCTV - 🗗 Rep                                                | CCTV   Reports   Record Managment |               |                      |                                |                   |                                                         |  |  |  |  |  |  |
|---------------------------------------------------------------|-----------------------------------|---------------|----------------------|--------------------------------|-------------------|---------------------------------------------------------|--|--|--|--|--|--|
| FILE RECORD CREATION Record Management > File Record Creation |                                   |               |                      |                                |                   |                                                         |  |  |  |  |  |  |
|                                                               |                                   |               |                      | Start Date 🛗 22                | 2-Feb-2021        | End Date 🛗 22-Feb-2021 Search                           |  |  |  |  |  |  |
| 10 -                                                          |                                   |               |                      |                                |                   | Search:                                                 |  |  |  |  |  |  |
| Licensee ID *                                                 | Requested To                      | Requested By  | Request Raised On    | Remarks                        | Application Type  | Status                                                  |  |  |  |  |  |  |
| 6046191521(RetailSale)                                        | Mr. Clerk                         | Mr. DC Shimla | 22-Feb-2021 04:40:16 | Make a file for record keeping | Licensee Register | Files Arranged in Rack NO(R00004) and Slot No(R00004-1) |  |  |  |  |  |  |
|                                                               |                                   |               |                      |                                |                   | Previous                                                |  |  |  |  |  |  |

> User should click on 'Logout' to successfully logout from application.

## Record Retrieval at District Office

#### **Deputy Commissioner:**

- > User needs to access the web application using the provided URL.
- Once login page appears, Deputy Commissioner should provide valid credentials and should click on login.

|                                      | Welcome!<br>Please login to your account   |                                    |  |  |  |
|--------------------------------------|--------------------------------------------|------------------------------------|--|--|--|
|                                      | User Name                                  | ۵.                                 |  |  |  |
| Department of State Taxes and Excise | Password                                   | ۲                                  |  |  |  |
| Government of Himachal Pradesh       | Verification Code *                        | 347 85 Get a new code              |  |  |  |
|                                      | Enter Verification Code                    | U                                  |  |  |  |
|                                      |                                            | Forgot password?                   |  |  |  |
|                                      |                                            | Login                              |  |  |  |
|                                      | ➔ Vigilance & Enforcement                  | → RTI                              |  |  |  |
|                                      | ➔ Track Status                             | → EoDB Dashboard                   |  |  |  |
|                                      | ➔ Download User Manuals                    | → Third Party Verification         |  |  |  |
|                                      | ➔ Download Application Forms               | Excise Dashboard                   |  |  |  |
|                                      | ➔ Download SOP Documents                   | → Activity Videos                  |  |  |  |
|                                      | ➔ Frequently Asked Questions               | ➔ Download APK                     |  |  |  |
| and the second second second second  | Don't have                                 | e an account? Sign Up              |  |  |  |
|                                      | Helpdesk Number: 91820579-7.<br>91820594-2 | 3/74/78,91820580-40/70/82,<br>8/38 |  |  |  |

> Once user is logged into the application as DC, a dashboard with modules will be shown.

|   | 🚨 🗐<br>Master Data            | Purchase Orders       | (1)<br>Dashboard | License Registration                                                                                                    |  |  |  |  |
|---|-------------------------------|-----------------------|------------------|----------------------------------------------------------------------------------------------------|--|--|--|--|
|   |                               | Sec. 1                |                  |                                                                                                    |  |  |  |  |
|   | C<br>Brand Label Registration | Distillery            | Bottling Units   | (in the second second s |  |  |  |  |
|   | and the second                | State of the second   |                  | F. Contraction                                                                                                    |  |  |  |  |
|   | L1B/L1BB Wholesaler           | Users                 | Brewery          | Retailer                                                                                                    |  |  |  |  |
| _ |                               | and the second second |                  | 1100                                                                                                    |  |  |  |  |
|   | Record Managment              | Other Licensees       | Reports          | TI RTI                                                                                                    |  |  |  |  |

> User needs to click on Record Management Tab to view.

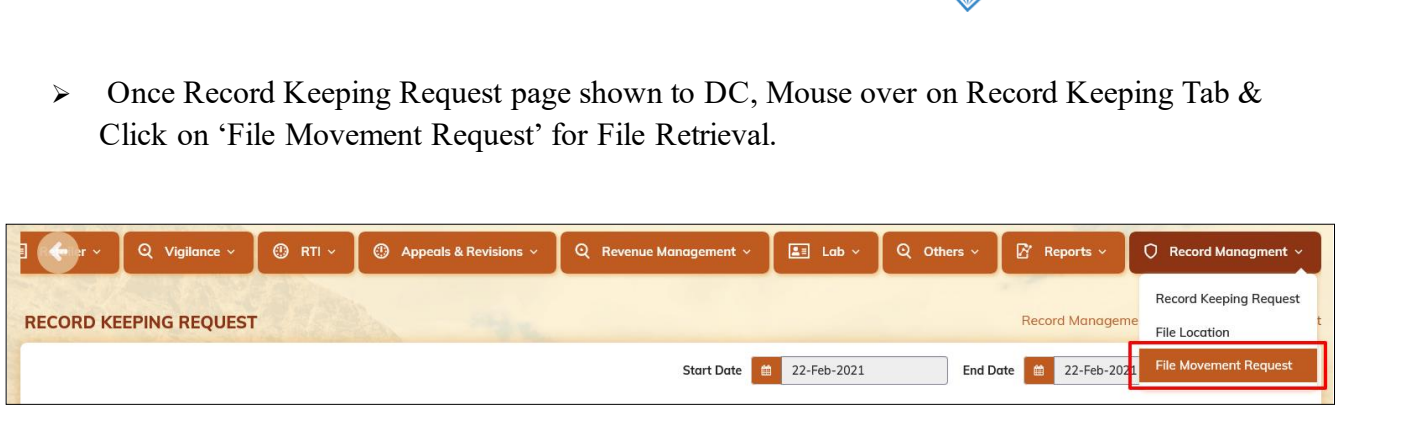

User clicks on (+) ADD REQUEST, he should be able to raised request for record retrieval to Excise clerk.

|   | 🕐 Dasboard ~     | 🔳 Master Data 🗸    | 🕐 Purchase Orders 🗸    | 🖳 License I | Registration ~ | 🧷 Brand Label F | Registration ~  | 🖉 Other  | Licensees ~ | 🔏 Disti              | illery ~   |              |
|---|------------------|--------------------|------------------------|-------------|----------------|-----------------|-----------------|----------|-------------|----------------------|------------|--------------|
| F | ILE MOVEMENT     | REQUEST            | 100- 4                 |             |                |                 |                 |          | Record Ma   | nagement <b>&gt;</b> | File Moven | nent Request |
|   |                  |                    |                        |             | Star           | t Date 🗎 22-Feb | p-2021          | End Date | 🗎 22-Fe     | o-2021               |            | Search       |
|   | 10 •             |                    |                        |             |                |                 |                 |          |             | Search:              |            |              |
|   | License Number * | File Nu            | mber                   | Slot        | Requested By   | Requested To    | Request Raised  | On       | Remarks     | Status               | File Trac  | cking        |
|   | 10011910820(Man  | ufacturing) 100119 | 10820(Manufacturing)_7 | R00007-4    | Mr. DC Shimla  | Mr. Clerk       | 22-Feb-2021 11: | 52:27    | ABC XYZ     | Completed            | File Tro   | icking       |
|   | + Add Request    | ]                  |                        |             |                |                 |                 |          |             | (                    | Previous   | Next         |

- > Once User clicks on (+) Add Request he should view the below fields.
- > User Should select Clerk from the different options available in the drop-down.
- > User needs to enter License Number & Remarks & Click on Send Request.

| Request for File |                                  |              |  |  |  |  |  |  |  |
|------------------|----------------------------------|--------------|--|--|--|--|--|--|--|
| Select Clerks*   | Mr. Clerk 👻                      |              |  |  |  |  |  |  |  |
| Enter License    | 6046191521(RetailSale            |              |  |  |  |  |  |  |  |
| Number*          |                                  |              |  |  |  |  |  |  |  |
| Remarks*         | Requesting to get file<br>number |              |  |  |  |  |  |  |  |
|                  |                                  | Send Request |  |  |  |  |  |  |  |

|                                                                 |                 | ~                   |          |                 |              |                          |              |                     |                |               |  |
|-----------------------------------------------------------------|-----------------|---------------------|----------|-----------------|--------------|--------------------------|--------------|---------------------|----------------|---------------|--|
| 🕐 Dasboard 🗸 🔳                                                  | Master Data 🗸   | Purchase Order      | rs 🗸 📗   | License Registr | ation ~ 🛛 🧷  | Brand Label Registration | ~ 🛛 🖉 c      | )ther Licensees   ~ | 🔏 Distiller    | y ~ 🛛 🗐 🌖 ii  |  |
| FILE MOVEMENT REQUEST Record Management > File Movement Request |                 |                     |          |                 |              |                          |              |                     |                |               |  |
|                                                                 |                 |                     |          |                 | Start Dat    | e 🗰 22-Feb-2021          | End          | Date 🗰 22-Feb       | -2021          | Search        |  |
| 10 •                                                            |                 |                     |          |                 |              |                          |              |                     | Search:        |               |  |
| License Number *                                                | File Number     | r                   | Slot     | Requested By    | Requested To | Request Raised On        | Remarks      |                     | Status         | File Tracking |  |
| 10011910820(Manufactu                                           | ing) 100119108: | 20(Manufacturing)_7 | R00007-4 | Mr. DC Shimla   | Mr. Clerk    | 22-Feb-2021 11:52:27     | ABC XYZ      |                     | Completed      | File Tracking |  |
| 6046191521(RetailSale)                                          | 604619152       | 1(RetailSale)_9     | R00004-1 | Mr. DC Shimla   | Mr. Clerk    | 22-Feb-2021 05:04:00     | Requesting t | o get file number   | Request Raised | File Tracking |  |
| + Add Request                                                   |                 |                     |          |                 |              |                          |              |                     | Pn             | evious Next   |  |

> User can view the forwarded request with a status.

|   | 🕑 Dasboard ~                                                    | 💵 Mas       | ter Data 🗸   | Purchase Orde    | rs ~     | License Registr | ation ~ 🛛 🔗  | Brand Label Registration | ✓ Ø Other Licensees ✓         | 🔏 Distillery   | r ~ 🛛 🗉 🍌 tin |
|---|-----------------------------------------------------------------|-------------|--------------|------------------|----------|-----------------|--------------|--------------------------|-------------------------------|----------------|---------------|
| F | FILE MOVEMENT REQUEST Record Management > File Movement Request |             |              |                  |          |                 |              |                          |                               |                |               |
|   |                                                                 |             |              |                  |          |                 | Start Dat    | e 🗎 22-Feb-2021          | End Date 🗯 22-Fe              | b-2021         | Search        |
|   | 10 -                                                            |             |              |                  |          |                 |              |                          |                               | Search:        |               |
|   | License Number *                                                |             | File Number  |                  | Slot     | Requested By    | Requested To | Request Raised On        | Remarks                       | Status         | File Tracking |
|   | 10011910820(Manı                                                | ufacturing) | 10011910820  | Manufacturing)_7 | R00007-4 | Mr. DC Shimla   | Mr. Clerk    | 22-Feb-2021 11:52:27     | ABC XYZ                       | Completed      | File Tracking |
|   | 6046191521(Retail                                               | Sale)       | 6046191521(F | etailSale)_9     | R00004-1 | Mr. DC Shimla   | Mr. Clerk    | 22-Feb-2021 05:04:00     | Requesting to get file number | Request Raised | File Tracking |
|   | + Add Request                                                   |             |              |                  |          |                 |              |                          |                               | Pre            | vious         |

- > User can track the file by clicking on 'File Tracking'.
- > User can see the file status with details like license number, File number & File Transactions.

| ① Dasboard ~      | 💵 Master Data 🗸    | Purchase Orders ~ | 🔄 License Reg  | jistration ~    | 🖉 Brand Label Registratio | on ~ 🛛 🔗    | Other Licensees ~  | 🔏 Distillery ~     |                 |
|-------------------|--------------------|-------------------|----------------|-----------------|---------------------------|-------------|--------------------|--------------------|-----------------|
| FILE TRACKING     |                    |                   | -              |                 |                           |             | Re                 | ecord Management   | > File Tracking |
|                   |                    |                   |                |                 |                           |             | File Number 604619 | 1521(RetailSale)_9 | Search          |
| 10 -              |                    |                   |                |                 |                           |             |                    | Search:            |                 |
| License Number A  | File Number        | From 1            | To Movement on | Status          |                           |             |                    |                    |                 |
| 6046191521(Retail | Sale) 6046191521(R | etailSale)_9      |                | Available in: H | lead Quarter/BLOCK A/FLO  | OR 1/DEPT A | AA/ACCOUNT SECTION | J/R00004/R00004-1  |                 |
|                   |                    |                   |                |                 |                           |             |                    | Previous           | Next            |

> User can Log out from Application by clicking on Sign out on top right.

| .lcensees > 🖉 Distillery > 🔳 🗲 tin            |
|-----------------------------------------------|
|                                               |
| Record Management > Record Keeping Request    |
| Search:                                       |
|                                               |
| nged in Rack NO(R00004) and Slot No(R00004-1) |
| 'n                                            |

## Record Retrieval at Excise Clerk

### Login Page

## **Excise Clerk:**

> User needs to access the web application using the provided URL.

|                                      | Welcome!<br>Please login to your account                        |                                       |  |  |  |
|--------------------------------------|-----------------------------------------------------------------|---------------------------------------|--|--|--|
|                                      | User Name                                                       | 4                                     |  |  |  |
| Department of State Taxes and Excise | Password                                                        | ۲                                     |  |  |  |
| Government of Himachal Pradesh       | Verification Code * 34785                                       | Get a new code                        |  |  |  |
|                                      | Enter Verification Code                                         | U                                     |  |  |  |
|                                      |                                                                 | Forgot password?                      |  |  |  |
|                                      | Login                                                           |                                       |  |  |  |
| All Hill State                       | → Vigilance & Enforcement → RTI                                 |                                       |  |  |  |
|                                      | → Track Status                                                  | hboard                                |  |  |  |
|                                      | → Download User Manuals    → Third Part                         | y Verification                        |  |  |  |
|                                      | → Download Application Forms → Excise Dasi                      | hboard                                |  |  |  |
|                                      | ➔ Download SOP Documents → Activity View                        | deos                                  |  |  |  |
|                                      | → Frequently Asked Questions → Download.                        | АРК                                   |  |  |  |
| the the second second second         | Don't have an account? Sign Up                                  | · · · · · · · · · · · · · · · · · · · |  |  |  |
| the second second second second      | Helpdesk Number: 91820579-73/74/78 , 91820580<br>91820594-28/38 | 0-40/70/82,                           |  |  |  |

- Once user is logged into the application as Excise Clerk, a dashboard with modules will be shown.
- > User needs to click on Record Management Tab to Accept request of DC.

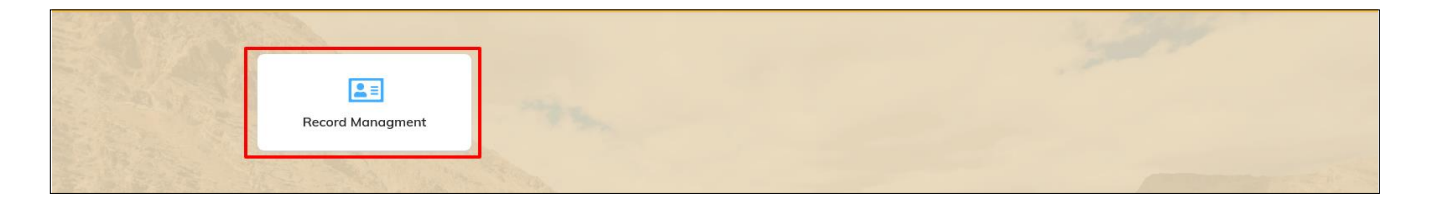

Once user clicks on Record Management, a page will be viewed where user should mouse over on Record Management tab & click on File Movement Request.

| O Record Managment ~  |                                                        |
|-----------------------|--------------------------------------------------------|
| Rack Creation         |                                                        |
| File Record Creation  | Record Management > File Record Creation               |
| File Association      | Start Date M 22-Eab-2021 End Date M 22-Eab-2021 Source |
| File Location         |                                                        |
| File Movement Request | Search:                                                |
| 18   P a g e          |                                                        |

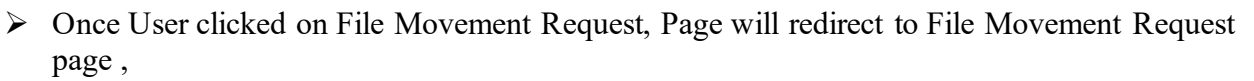

▶ User need to click on 'Accept 'to accept the request which is raised by DC.

|   | O Record Managment ~       |                              |          |               | 1            |                      | 3                      | 34                    |                    |
|---|----------------------------|------------------------------|----------|---------------|--------------|----------------------|------------------------|-----------------------|--------------------|
| F | FILE MOVEMENT REQUEST      | r                            |          |               |              |                      | Reco                   | ord Management > File | e Movement Request |
|   |                            |                              |          |               | Start Date   | 🗯 22-Feb-2021        | End Date 🗎             | 22-Feb-2021           | Search             |
|   | 10 •                       |                              |          |               |              |                      |                        | Search:               |                    |
|   | License Number *           | File Number                  | Slot     | Requested By  | Requested To | Request Raised On    | Remarks                | Status                | File Tracking      |
|   | 10011910820(Manufacturing) | 10011910820(Manufacturing)_7 | R00007-4 | Mr. DC Shimla | Mr. Clerk    | 22-Feb-2021 11:52:27 | ABC XYZ                | Completed             | File Tracking      |
|   | 6046191521(RetailSale)     | 6046191521(RetailSale)_9     | R00004-1 | Mr. DC Shimla | Mr. Clerk    | 22-Feb-2021 05:04:00 | Requesting to get file | number Accept         | File Tracking      |

▶ User should click on OK to accept request successfully & redirect to File Movement page.

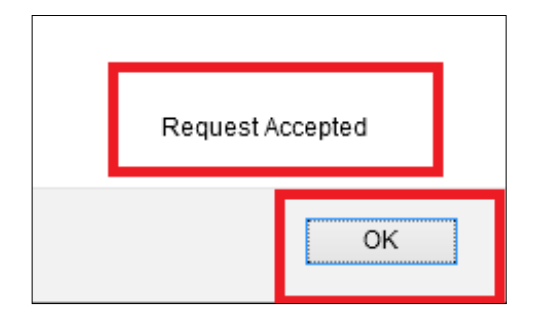

▶ User should click on 'Logout' to successfully logout from application.

| E CCTV ~ 🗗 Reports         | V Q Record Managment V       |          |               |              |                      |                               |                                |
|----------------------------|------------------------------|----------|---------------|--------------|----------------------|-------------------------------|--------------------------------|
| FILE MOVEMENT REQUES       | T                            |          |               |              |                      | Record Mana                   | igement > File Movement Reques |
|                            |                              |          |               | Start Date   | 22-Feb-2021          | End Date 📫 22-Feb-            | 2021 Search                    |
| 10 -                       |                              |          |               |              |                      |                               | Search:                        |
| License Number *           | File Number                  | Slot     | Requested By  | Requested To | Request Raised On    | Remarks                       | Status File Tracking           |
| 10011910820(Manufacturing) | 10011910820(Manufacturing)_7 | R00007-4 | Mr. DC Shimla | Mr. Clerk    | 22-Feb-2021 11:52:27 | ABC XYZ                       | Completed File Tracking        |
| 6046191521(RetailSale)     | 6046191521(RetailSale)_9     | R00004-1 | Mr. DC Shimla | Mr. Clerk    | 22-Feb-2021 05:04:00 | Requesting to get file number | Completed File Tracking        |
|                            |                              |          |               |              |                      |                               | Previous Next                  |

- > User needs to access the web application using the provided URL.
- Once login page appears, Deputy Commissioner should provide valid credentials and should click on login.

## **Deputy Commissioner:**

|                                             | Welco                                               | ome!                       |
|---------------------------------------------|-----------------------------------------------------|----------------------------|
|                                             | Please login to                                     | your account               |
|                                             | User Name                                           | ۵.                         |
| Department of State Taxes and Excise        | Password                                            | ۲                          |
| Government of Himachal Pradesh              | Verification Code *                                 | Get a new code             |
|                                             | Enter Verification Code                             | U                          |
|                                             |                                                     | Forgot password?           |
|                                             | Log                                                 | in                         |
| AP 103 "                                    | ➔ Vigilance & Enforcement                           | → RTI                      |
|                                             | → Track Status                                      | ➔ EoDB Dashboard           |
|                                             | ➔ Download User Manuals                             | ➔ Third Party Verification |
|                                             | ➔ Download Application Forms                        | → Excise Dashboard         |
|                                             | ➔ Download SOP Documents                            | ➔ Activity Videos          |
|                                             | → Frequently Asked Questions                        | ➔ Download APK             |
| the state of the second state of the second | Don't have an ac                                    | count? Sign Up             |
|                                             | Helpdesk Number: 91820579-73/74/7<br>91820594-28/38 | 8,91820580-40/70/82,       |

> Once user is logged into the application as DC, a dashboard with modules will be shown.

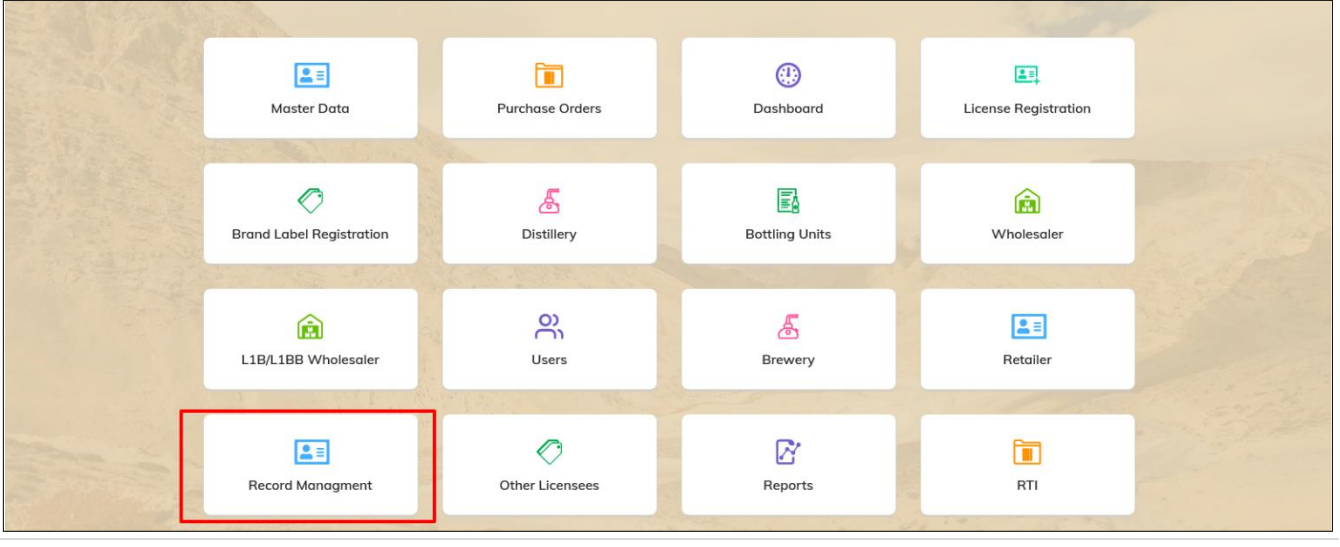

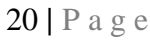

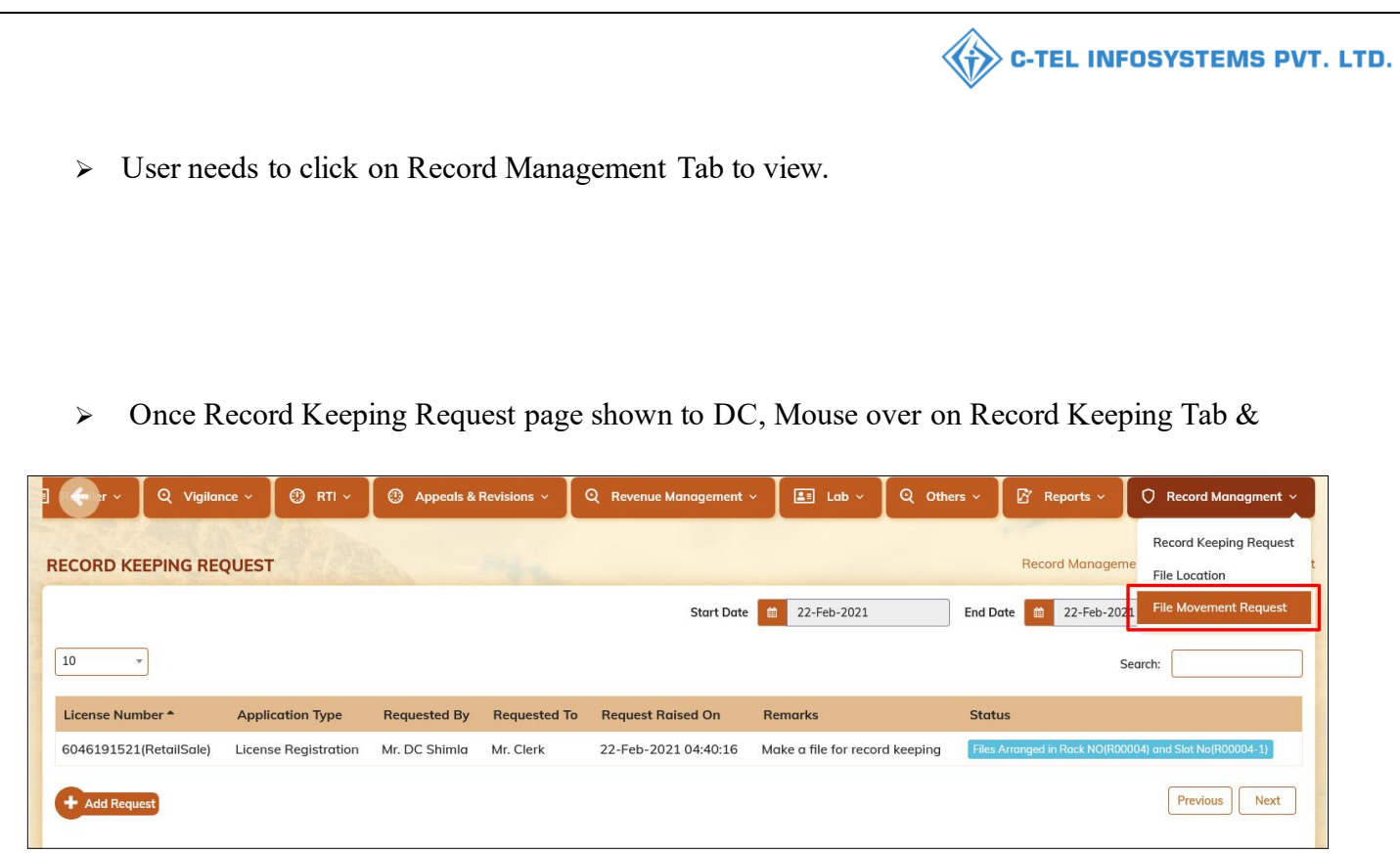

Click on 'File Movement Request' to acknowledge that file has received.

- Once User clicked on File Movement Request, Page will redirect to File Movement Request page.
- > User should click on Receive button if file received by DC.

| ① Dasboard ~     | 💵 Master       | Data ~ 🛛 🕲 Purchase Orders   | • ~ ] 🖽  | License Registrat | ion ~ 🛛 🔗   | Brand Label Registration ~ | 🖉 Other Licensees ~           | 🛓 Distillery     | ~ ] 💽            |
|------------------|----------------|------------------------------|----------|-------------------|-------------|----------------------------|-------------------------------|------------------|------------------|
| FILE MOVEMENT    | REQUEST        |                              |          |                   |             |                            | Record Man                    | agement > File I | Movement Request |
|                  |                |                              |          |                   | Start Dat   | e 🗰 22-Feb-2021            | End Date 🛍 22-Feb             | -2021            | Search           |
| 10 -             |                |                              |          |                   |             |                            |                               | Search:          |                  |
| License Number * | F              | File Number                  | Slot     | Requested By      | Requested T | o Request Raised On        | Remarks                       | Status           | File Tracking    |
| 10011910820(Mar  | nufacturing) 1 | 10011910820(Manufacturing)_7 | R00007-4 | Mr. DC Shimla     | Mr. Clerk   | 22-Feb-2021 11:52:27       | ABC XYZ                       | Completed        | File Tracking    |
| 6046191521(Retai | ISale) 6       | 5046191521(RetailSale)_9     | R00004-1 | Mr. DC Shimla     | Mr. Clerk   | 22-Feb-2021 05:04:00       | Requesting to get file number | Receive          | File Tracking    |
| + Add Request    |                |                              |          |                   |             |                            |                               | Prev             | ious Next        |

> User should click on OK to redirect to File Movement page.

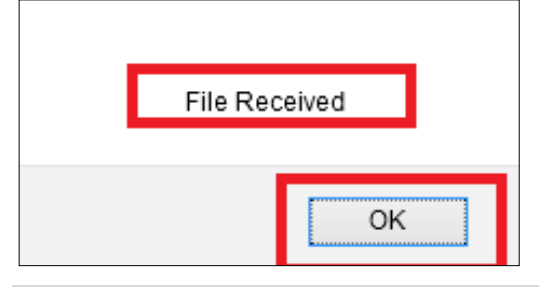

21 | Page

|                                                                                               |                                             |                  |                                                   |                                                                   |                                                                                                    | <li>Contraction of the second second</li> | -TEL IN                                    | IFOSYS                     | TEMS PVT                                                          |
|-----------------------------------------------------------------------------------------------|---------------------------------------------|------------------|---------------------------------------------------|-------------------------------------------------------------------|----------------------------------------------------------------------------------------------------|----------------------------------------------------------------------------------------------------|--------------------------------------------|----------------------------|-------------------------------------------------------------------|
|                                                                                               |                                             |                  |                                                   |                                                                   |                                                                                                    |                                                                                                    |                                            |                            |                                                                   |
|                                                                                               |                                             |                  |                                                   |                                                                   |                                                                                                    |                                                                                                    |                                            |                            |                                                                   |
|                                                                                               |                                             |                  |                                                   |                                                                   |                                                                                                    |                                                                                                    |                                            |                            |                                                                   |
|                                                                                               |                                             |                  |                                                   |                                                                   |                                                                                                    |                                                                                                    |                                            |                            |                                                                   |
| and the second second second                                                                  | a                                           |                  |                                                   |                                                                   |                                                                                                    | Ya                                                                                                    |                                            |                            |                                                                   |
| Dasboard ~                                                                                    | ster Data 🗸 🛛 🕐 Purchase Orde               | ers 🗸 🔳          | License Regist                                    | tration ~ 🥄 🦿                                                     | Brand Label Registrati                                                                                                    | ion 🗸 🛛 🍼 Other Lic                                                                                                    | ensees ~                                   | A Distillery               | 👻 🗄 💛 tin                                                         |
| Dasboard ~ 🖃 Mas                                                                              | tter Data ~ () Purchase Orde                | ers 🗸 🔳          | License Regist                                    | tration ~                                                         | Prand Label Registration                                                                                                    | ion ~ 🖉 Other Lic                                                                                                    | Record Manag                               | Distillery                 | Movement Request                                                  |
| Dasboard ~                                                                                    | tter Data ~ (*) Purchase Orde               | ers ~            | License Regist                                    | start Do                                                          | 2 Brand Label Registrati                                                                                                    | ion × Other Lic                                                                                                    | Record Manag                               | Distillery mement > File N | Vovement Request                                                  |
| Movement Reques                                                                               | tter Data > () Purchase Orde                | ers v            | License Regist                                    | start Dc                                                          | 2 Brand Label Registrat                                                                                                    | ion V Other Lic                                                                                                    | Record Manag                               | A Distillery               | Vovement Request                                                  |
| Movement Reques                                                                               | ter Data > () Purchase Orde                 | slot             | License Regist                                    | ration > 《<br>Start Da<br>Requested<br>To                         | te 🛱 22-Feb-2021                                                                                                    | ion V Other Lic                                                                                                    | Record Manag                               | A Distillery               | Vovement Request                                                  |
| Cense Number *                                                                                | File Number<br>10011910820(Manufacturing)_7 | ers ~ E          | Requested<br>By<br>Mr. DC Shimla                  | start Dc<br>Start Dc<br>Requested<br>To<br>Mr. Clerk              | Request Raised On 22-Feb-2021                                                                                                    | ion V Other Lic<br>End Date<br>Remarks<br>ABC XYZ                                                                                                    | Record Manag                               | A Distillery               | Vovement Request Search File Tracking File Tracking               |
| Movement Reques Movement Reques Conse Number * 1011910820(Manufacturing) 46191521(RetailSale) | ter Data > Purchase Orde                    | Slot<br>R00007-4 | Requested<br>By<br>Mr. DC Shimla<br>Mr. DC Shimla | Start Do<br>Start Do<br>Requested<br>To<br>Mr. Clerk<br>Mr. Clerk | Brand Label Registrat           te         1           22-Feb-2021           Request Raised On           22-Feb-2021           11:52:27           22-Feb-2021           05:04:00 | end Date<br>End Date<br>Remarks<br>ABC XYZ<br>Requesting to get file<br>number                                                                                                    | Record Manag<br>22-Feb-20<br>Statu<br>Comp | A Distillery               | Vovement Request Search File Tracking File Tracking File Tracking |

## Record Return at District Office

> User should click on 'Request for Return' to return the file to DC.

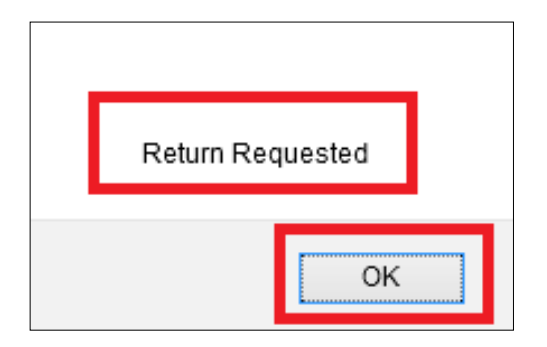

> User should click on OK to forward the return request to Excise clerk.

## **Excise Clerk:**

- > User needs to access the web application using the provided URL.
- > Once login page appears, Excise Clerk should provide valid credentials and should click on

|                                            | We<br>Please logi                             | Icome!                         |
|--------------------------------------------|-----------------------------------------------|--------------------------------|
|                                            | User Name                                     | 4                              |
| Department of State Taxes and Excise       | Password                                      | ۲                              |
| Government of Himachal Pradesh             | Verification Code *                           | 34785 Get a new code           |
|                                            | Enter Verification Code                       | U                              |
|                                            |                                               | Forgot password                |
|                                            | >                                             | Login                          |
| CULT HILL AND CONTRACT                     | → Vigilance & Enforcement                     | → RTI                          |
|                                            | → Track Status                                | → EoDB Dashboard               |
|                                            | ➔ Download User Manuals                       | Third Party Verification       |
|                                            | Download Application Forms                    | → Excise Dashboard             |
|                                            | Download SOP Documents                        | → Activity Videos              |
| the state of the state of the state of the | → Frequently Asked Questions                  | ➔ Download APK                 |
| the second second second                   | Don't have a                                  | an account? Sign Up            |
| and the second second                      | Helpdesk Number: 91820579-73/<br>91820594-28/ | 74/78,91820580-40/70/82,<br>38 |

- Once user is logged into the application as Excise Clerk, a dashboard with modules will be shown.
- > User needs to click on Record Management Tab to Accept request of DC.

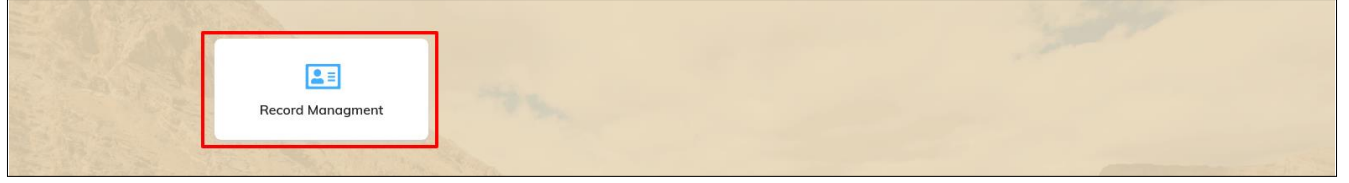

Once user clicks on Record Management, a page will be viewed where user should mouse over on Record Management tab & click on File Movement Request.

| Record Managment      | ř.  |               | the second               | No. of Street, Street, |
|-----------------------|-----|---------------|--------------------------|----------------------------------------------------------------------------------------------------|
| Rack Creation         |     | C. S. S. Real |                          |                                                                                                    |
| File Record Creation  | ION | States and    |                          | Record Management > File Record Creation                                                                                                    |
| File Association      |     |               | Start Date 🛗 22-Feb-2021 | End Date 🛗 22-Feb-2021 Search                                                                                                    |
| File Location         |     |               |                          |                                                                                                    |
| File Movement Request |     |               |                          | Search:                                                                                                    |

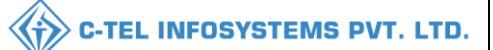

> User should click on 'Receive' to receive the file back & to kept the file into Rack successfully.

| (     | O Record Managment ~       | 24                           |          |               | 1            | -                    | 30                            | 1                        |                  |
|-------|----------------------------|------------------------------|----------|---------------|--------------|----------------------|-------------------------------|--------------------------|------------------|
| 1     | FILE MOVEMENT REQUEST      | r and a second               |          |               |              |                      | Record Man                    | agement <b>&gt;</b> File | Movement Request |
|       |                            |                              |          |               | Start Date   | 🗰 22-Feb-2021        | End Date 🗯 22-Feb             | -2021                    | Search           |
| 10.00 | 10 🔹                       |                              |          |               |              |                      |                               | Search:                  |                  |
|       | License Number *           | File Number                  | Slot     | Requested By  | Requested To | Request Raised On    | Remarks                       | Status                   | File Tracking    |
|       | 10011910820(Manufacturing) | 10011910820(Manufacturing)_7 | R00007-4 | Mr. DC Shimla | Mr. Clerk    | 22-Feb-2021 11:52:27 | ABC XYZ                       | Completed                | File Tracking    |
|       | 6046191521(RetailSale)     | 6046191521(RetailSale)_9     | R00004-1 | Mr. DC Shimla | Mr. Clerk    | 22-Feb-2021 05:04:00 | Requesting to get file number | Receive                  | File Tracking    |
|       |                            |                              |          |               |              |                      |                               | Pre                      | evious Next      |

> User need to click on OK to proceed further.

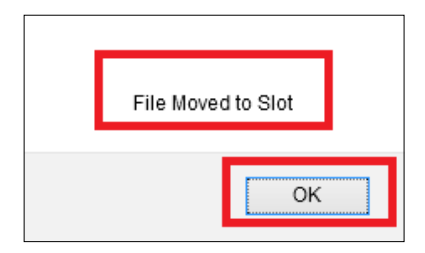

Once User clicked on Receive, User can view a status has changed as 'Completed' & File has moved into Rack successfully.

| O Record Managment ~   | Sin .                    |                  |                  |                       |                                                                                        |
|------------------------|--------------------------|------------------|------------------|-----------------------|----------------------------------------------------------------------------------------|
| FILE TRACKING          |                          |                  |                  |                       | Record Management > File Tracking                                                      |
|                        |                          |                  |                  |                       | File Number 6046191521(RetailSale)_9 Search                                            |
| 10 -                   |                          |                  |                  |                       | Search:                                                                                |
| License Number *       | File Number              | From             | То               | Movement on           | Status                                                                                 |
| 6046191521(RetailSale) | 6046191521(RetailSale)_9 | Mr. DC<br>Shimla | Mr. Clerk        | 22-Feb-21<br>17:20:15 | Available in: Head Quarter/BLOCK A/FLOOR 1/DEPT AA/ACCOUNT SECTION/R00004<br>/R00004-1 |
| 6046191521(RetailSale) | 6046191521(RetailSale)_9 | Mr. Clerk        | Mr. DC<br>Shimla | 22-Feb-21<br>17:15:36 | Available in: Mr. DC Shimla(Deputy Commissioner)                                       |
| 6046191521(RetailSale) | 6046191521(RetailSale)_9 |                  |                  |                       | Available in: Head Quarter/BLOCK A/FLOOR 1/DEPT AA/ACCOUNT SECTION/R00004<br>/R00004-1 |
|                        |                          |                  |                  |                       | Previous                                                                               |

> User should click on 'File Tracking' to check the complete transaction of file.

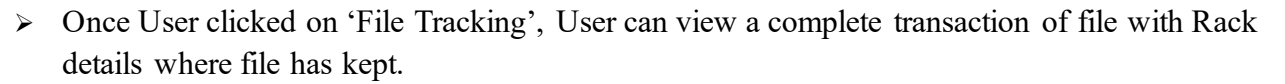

| Record Managment      FILE MOVEMENT REQU                          | EST                  |                 |           |                   |               |                             | Record Mc                     | inagement > Fil   | e Movement Reques |
|-------------------------------------------------------------------|----------------------|-----------------|-----------|-------------------|---------------|-----------------------------|-------------------------------|-------------------|-------------------|
|                                                                   |                      |                 |           |                   | Start Date    | 🛍 22-Feb-2021               | End Date 🗰 22-Fe              | eb-2021           | Search            |
| 10 -                                                              |                      |                 |           |                   |               |                             |                               | Search:           |                   |
| License Number *                                                  | File Number          |                 | Slot      | Requested By      | Requested To  | Request Raised On           | Remarks                       | Status            | File Tracking     |
| 10011910820(Manufacturin                                          | ng) 10011910820(M    | anufacturing)_7 | R00007-4  | Mr. DC Shimla     | Mr. Clerk     | 22-Feb-2021 11:52:27        | ABC XYZ                       | Completed         | File Tracking     |
| 6046191521(RetailSale)                                            | 6046191521(Ret       | ailSale)_9      | R00004-1  | Mr. DC Shimla     | Mr. Clerk     | 22-Feb-2021 05:04:00        | Requesting to get file numb   | er Completed      | File Tracking     |
|                                                                   |                      |                 |           |                   |               |                             |                               | Pr                | evious Next       |
| 🕐 Dasboard - 🔳 N                                                  | laster Data 🗸 🛛 🕲    | Purchase Orders | ~ E       | License Registrat | tion ~ 🛛 🖉 E  | Brand Label Registration ~  | Other Licensees ~             | 🚡 Distiller       | y ~ ] E>iii       |
|                                                                   |                      |                 |           |                   |               |                             |                               |                   |                   |
| RECORD KEEPING REQUEST Record Management > Record Keeping Request |                      |                 |           |                   |               |                             |                               |                   |                   |
|                                                                   |                      |                 |           |                   | Start Date    | 22-Feb-2021                 | End Date 🗎 22-Fe              | b-2021            | Search            |
| 10 •                                                              |                      |                 |           |                   |               |                             |                               | Search:           |                   |
| License Number *                                                  | Application Type     | Requested By    | Requested | To Request        | Raised On     | Remarks                     | Status                        |                   |                   |
| 6046191521(RetailSale)                                            | License Registration | Mr. DC Shimla   | Mr. Clerk | 22-Feb-2          | 2021 04:40:16 | Make a file for record keep | ping Files Arranged in Rack N | O(R00004) and Slo | t No(R00004-1)    |
| + Add Request                                                     |                      |                 |           |                   |               |                             |                               | Pr                | evious Next       |

> User should click on 'Logout' button to Logout from application.

Thank You....,

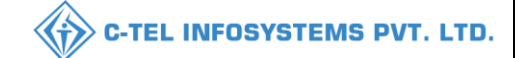